# ClubRunner

Help Articles > Club Help > Club - Members' Guide > My ClubRunner > How do I view my account balance?

How do I view my account balance?

Omar S. - 2023-11-28 - My ClubRunner

ClubRunner lets you check your account balance at any time. With the My Account Balance feature you can view any outstanding club bills, such as dues or fines, as well as any money the club may owe you for refunds.

- To access My Account Balance, you must go to your club homepage and log in. Then, click on Member Area on the top right.
- Along the top of the screen, you will see several tabs. Click on the My ClubRunner tab.
- 3. Click on the **My Account Balance** link on the menu bar just below the tabs.
- 4. You are now on the My Transactions screen. Here, you can see an overview of invoices issued to you by the club in the current year, as well as all credits. It also lists your total outstanding payment or credit. You can even make a payment.
- 5. To make a payment enter in the amount you would like to pay. By default, it will match the account balance. Then click on the **Make a Payment** button. A new page will load asking for your credit card information.

### **My Transactions**

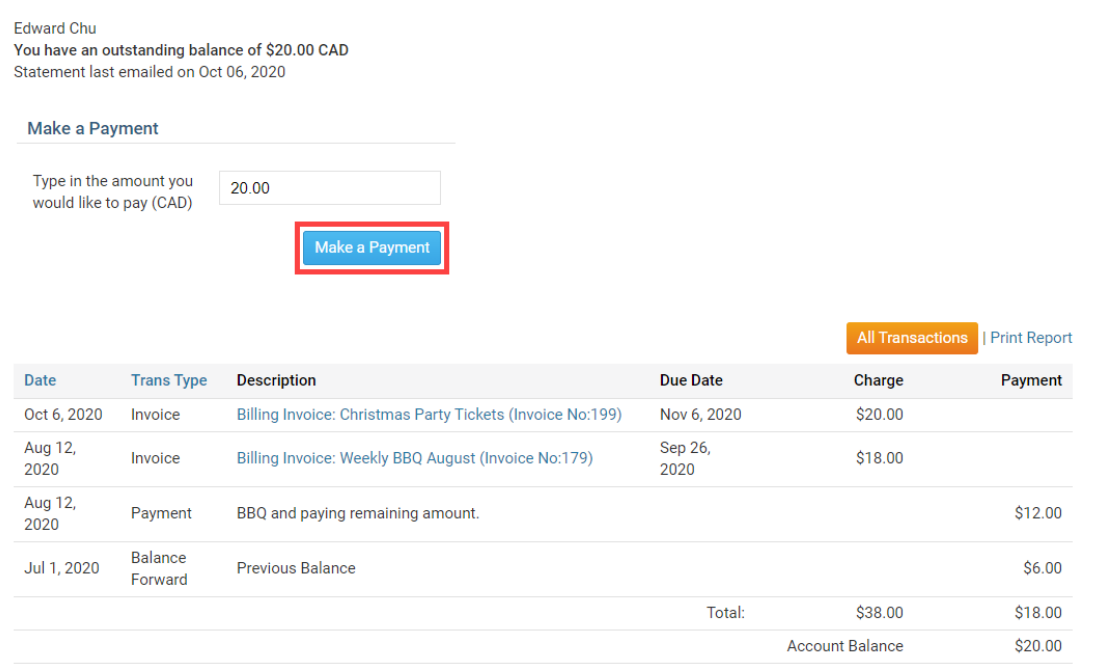

1. If you want to see past transactions, click **All Transactions**.

### **My Transactions**

Edward Chu You have an outstanding balance of \$20.00 CAD Statement last emailed on Oct 06, 2020

| Make a Pay                                        | rment              |                                 |                            |                 |                  |              |
|---------------------------------------------------|--------------------|---------------------------------|----------------------------|-----------------|------------------|--------------|
| Type in the amount you<br>would like to pay (CAD) |                    | 20.00                           |                            |                 |                  |              |
|                                                   |                    | Make a Payment                  |                            |                 |                  |              |
|                                                   |                    |                                 |                            |                 | All Transactions | Print Report |
| Date                                              | Trans Type         | Description                     |                            | Due Date        | Charge           | Payment      |
| Oct 6, 2020                                       | Invoice            | Billing Invoice: Christmas Part | y Tickets (Invoice No:199) | Nov 6, 2020     | \$20.00          |              |
| Aug 12,<br>2020                                   | Invoice            | Billing Invoice: Weekly BBQ Au  | gust (Invoice No:179)      | Sep 26,<br>2020 | \$18.00          |              |
| Aug 12,<br>2020                                   | Payment            | BBQ and paying remaining am     | ount.                      |                 |                  | \$12.00      |
| Jul 1, 2020                                       | Balance<br>Forward | Previous Balance                |                            |                 |                  | \$6.00       |
|                                                   |                    |                                 |                            | Total:          | \$38.00          | \$18.00      |
|                                                   |                    |                                 |                            |                 | Account Balance  | \$20.00      |

 If you'd like to print a hard copy of the transactions displayed on the screen, click Print Report.

|     | The second second black second |
|-----|--------------------------------|
| кли | Iraneactione                   |
|     | Indiadeutona                   |
| ,   |                                |

Edward Chu You have an outstanding balance of \$20.00 CAD Statement last emailed on Oct 06, 2020

| Make a Payment                                    |       |                |
|---------------------------------------------------|-------|----------------|
| Type in the amount you<br>would like to pay (CAD) | 20.00 |                |
|                                                   |       | Make a Payment |

|                 |                    |                                                           |                 | All Transactions | Print Report |
|-----------------|--------------------|-----------------------------------------------------------|-----------------|------------------|--------------|
| Date            | Trans Type         | Description                                               | Due Date        | Charge           | Payment      |
| Oct 6, 2020     | Invoice            | Billing Invoice: Christmas Party Tickets (Invoice No:199) | Nov 6, 2020     | \$20.00          |              |
| Aug 12,<br>2020 | Invoice            | Billing Invoice: Weekly BBQ August (Invoice No:179)       | Sep 26,<br>2020 | \$18.00          |              |
| Aug 12,<br>2020 | Payment            | BBQ and paying remaining amount.                          |                 |                  | \$12.00      |
| Jul 1, 2020     | Balance<br>Forward | Previous Balance                                          |                 |                  | \$6.00       |
|                 |                    |                                                           | Total:          | \$38.00          | \$18.00      |
|                 |                    |                                                           |                 | Account Balance  | \$20.00      |

 Now, let's examine the details of a specific invoice. To do so, click on the invoice description.

## **My Transactions**

Edward Chu You have an outstanding balance of \$20.00 CAD Statement last emailed on Oct 06, 2020

| Make a Payment                                    |       |                |
|---------------------------------------------------|-------|----------------|
| Type in the amount you<br>would like to pay (CAD) | 20.00 |                |
|                                                   |       | Make a Payment |

|                 |                    |                                                           |                 | All Transactions | Print Report |
|-----------------|--------------------|-----------------------------------------------------------|-----------------|------------------|--------------|
| Date            | Trans Type         | Description                                               | Due Date        | Charge           | Payment      |
| Oct 6, 2020     | Invoice            | Billing Invoice: Christmas Party Tickets (Invoice No:199) | Nov 6, 2020     | \$20.00          |              |
| Aug 12,<br>2020 | Invoice            | Billing Invoice: Weekly BBQ August (Invoice No:179)       | Sep 26,<br>2020 | \$18.00          |              |
| Aug 12,<br>2020 | Payment            | BBQ and paying remaining amount.                          |                 |                  | \$12.00      |
| Jul 1, 2020     | Balance<br>Forward | Previous Balance                                          |                 |                  | \$6.00       |
|                 |                    |                                                           | Total:          | \$38.00          | \$18.00      |
|                 |                    |                                                           |                 | Account Balance  | \$20.00      |

1. This will open a copy of the invoice in a new window.

| Rotary Club of (                                        | Green Town                                           |           |             |               | IN                                                                                                  | OICE    |
|---------------------------------------------------------|------------------------------------------------------|-----------|-------------|---------------|----------------------------------------------------------------------------------------------------|---------|
| 123 Sesame St.<br>Green Town, WI 90210<br>United States |                                                      |           |             |               | Invoice No: <b>199</b><br>Invoice Date: <b>October 6, 2020</b><br>Due Date: <b>November 6, 2020</b> |         |
| To:                                                     | Edward Chu<br>23 Bradbury Street<br>Green Town, WI 5 | t<br>4459 |             |               |                                                                                                    |         |
| Invoice Amount: \$                                      | 20.00                                                |           |             |               |                                                                                                    |         |
| Description                                             |                                                      | Qty       | GST/Fed Tax | PST/State Tax | Unit Price                                                                                          | Amount  |
| Christmas Party Ti                                      | ckets                                                | 1         | 0.00        | 0.00          | 20.00                                                                                               | 20.00   |
| Comments:                                               |                                                      |           |             |               | TOTAL DUE:                                                                                          | \$20.00 |